## Steps to connect BU-Advanced or BU-Standard

1. Select "Settings" > "Wi-Fi" > "BU-Advanced".

|                     | Wi-Fi           |                  |  |
|---------------------|-----------------|------------------|--|
| Settings            |                 |                  |  |
| Q. Search           | Wi-Fi           |                  |  |
|                     | MY NETWORKS     |                  |  |
|                     |                 | <del>?</del> (j) |  |
|                     | PUBLIC NETWORKS |                  |  |
| Airplane Mode       |                 | ş (j)            |  |
| Wi-Fi Not Connected |                 |                  |  |
| Bluetooth Off       | OTHER NETWORKS  |                  |  |
| C Notifications     | Bil-Advanced    | 4 8 3            |  |
| Sounds              | bo-Auvanceu     |                  |  |
| C Do Not Disturb    | Dil Standard    | ÷ ()             |  |

2. Enter your SSOid and password, then tap on "Join".

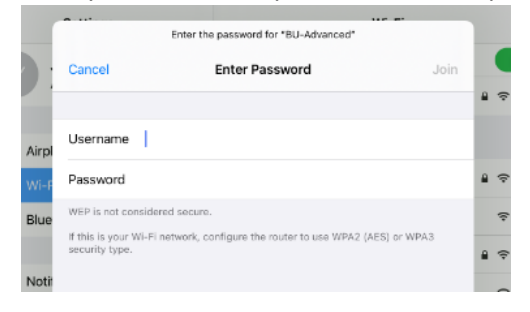

3. \*\*Important\*\* - You must click "More Details" and scroll down to validate the Fingerprints (SHA-1) is exactly the same as shown (2C 56 3D B6 6D D8...), otherwise stop the connection and report to ITO hotline immediately.

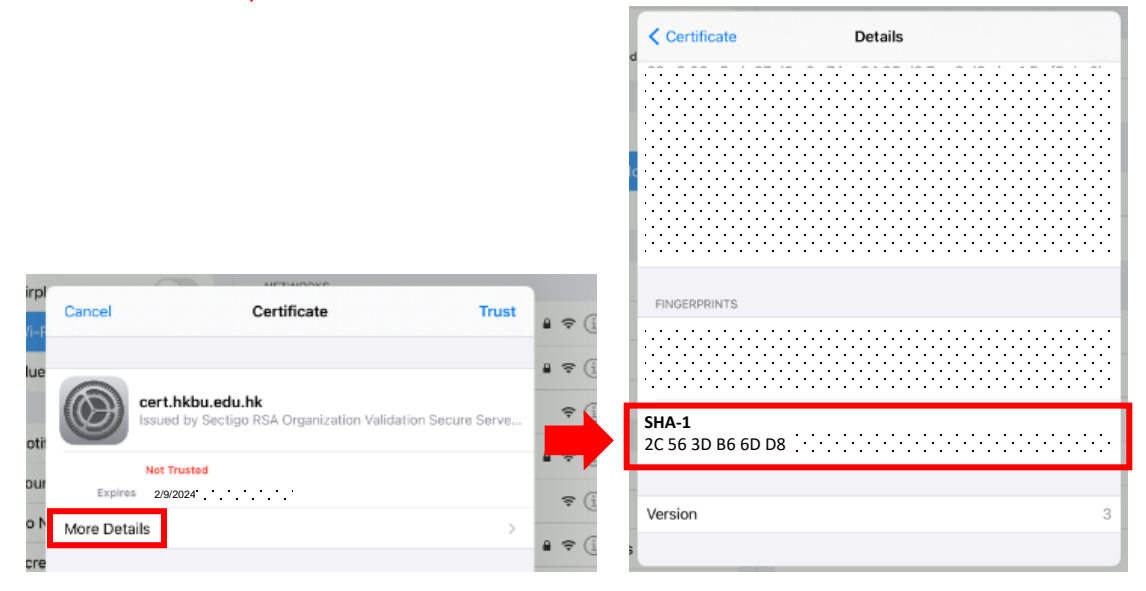

4. If the Fingerprints is matched, tap on "Trust" to connect.

## Steps to forget BU-Advanced or BU-Standard

1. Select "Settings" > "Wi-Fi", then tap the  $\bigcirc$  of "BU-Advanced".

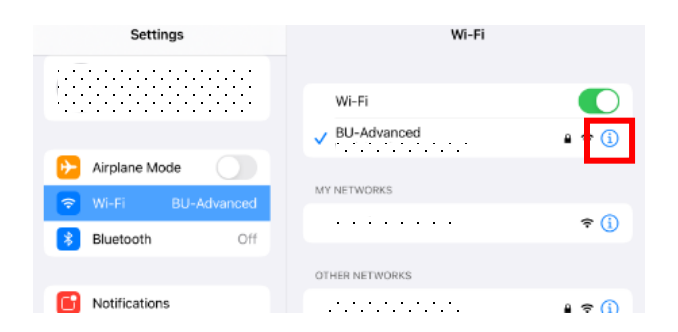

2. Tap on "Forget This Network", then tap "Forget".

| Settings                            | Kirki BU-Advanced                                |                                         |  |
|-------------------------------------|--------------------------------------------------|-----------------------------------------|--|
|                                     |                                                  |                                         |  |
| Airplane Mode     Wi-Fi BU-Advanced |                                                  | Lasse mars shoul room                   |  |
| Bluetooth Off                       | Learn more about recommended settings for Wi-FL. | Forget Wi-Fi Network<br>"BU-Advanced" ? |  |
| C Notifications                     |                                                  | Your iPad will no longer join this      |  |
| <ul> <li>Sounds</li> </ul>          | Auto-Join                                        | WI-FI HELWOIK.                          |  |
| C Do Not Disturb                    |                                                  | Cancel                                  |  |
| Screen Time                         | Private Address                                  | Folget                                  |  |
| _                                   | Wi-Fi Address                                    |                                         |  |

## Steps to disable Private Address

If your device supports "Private Address", you need to turn it off.

1. Select "Settings" > "Wi-Fi", then tap the  $\bigcirc$  of "BU-Advanced".

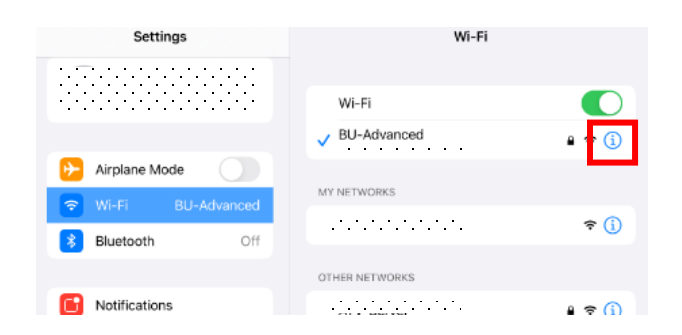

2. Tap on "Private Address" to disable it, then tap "Rejoin" to take effect.

| nds              | of your iPad across different W                                                                | /i-Fi networks. |                                      |              |    |
|------------------|------------------------------------------------------------------------------------------------|-----------------|--------------------------------------|--------------|----|
| Jot Disturb      | Learn more about recommended settin                                                            | gs for Wi-Fi    |                                      |              |    |
| en Time          | Forget This Network                                                                            |                 |                                      |              |    |
|                  |                                                                                                |                 |                                      |              |    |
| eral             | Auto-Join                                                                                      |                 | Auto 3011                            |              |    |
| trol Centre      |                                                                                                |                 | To stop usin                         | ig a private |    |
| lay & Brightness | Private Address                                                                                |                 | address you need to rejoin           |              |    |
| ne Screen & Dock | Wi-Fi Address                                                                                  |                 | Network activity will be temporarily |              |    |
| essibility       | Using a private address helps reduce tracking of your iPad<br>across different Wi-Fi networks. |                 | interrupted.                         |              |    |
| paper            | Low Data Mode                                                                                  |                 | Cancel                               | Rejoin       | or |
| P. Coarob        | Low Data Mode helps reduce your iPad data usage over your                                      |                 |                                      |              |    |

For enquiries, please contact our Service Call Centre at 34117899, or hotline@hkbu.edu.hk